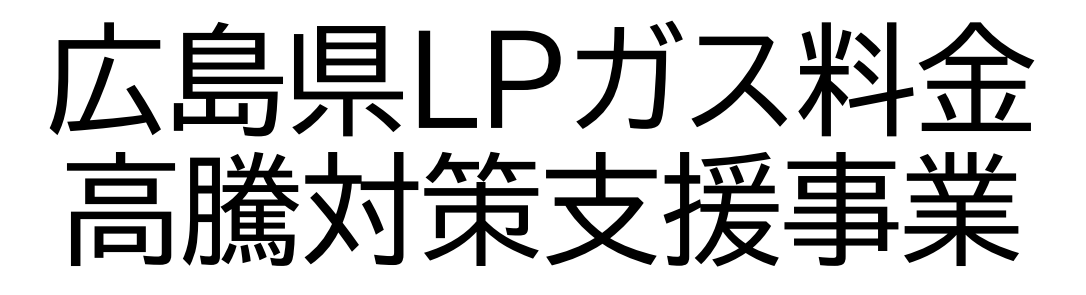

実績報告編(第2回)WEB申請について

# 電話番号変更のお知らせ

<sub>変更後</sub> 050-3659-6271

※050から番号を入力ください。(他の方にご迷惑が掛かります)
※以前の番号は利用できません。
電話帳に登録いただいた方は、お手数ですが上記番号の再登録をお願いいたします。

2023.11 更新

広島県LPガス料金高騰対策支援事業事務局

# INDEX

| 1 申請について                                                      |       | 2 |
|---------------------------------------------------------------|-------|---|
| 2 申請用紙について                                                    |       | 3 |
| 値引き実施一覧表【別添1】 ・・・・・・・・・・・・・・・・・・・・・・・・・・・・・・・・・・・・            |       | 4 |
| 実績報告書(第1回、第2回実施分)【様式4-1】 ・・・・・・・・・・・・・・・・・・・・・・・・・・・・・・・・・・・・ | • • • | 6 |
| 値引き実施を証する書類 ・・・・・・・・・・・・・・・・・・・・・・・・・・・・・・・・・・・・              | • • • | 7 |
| 3 申請方法について                                                    |       | 8 |

※(第3回(最終)のマニュアルは、それぞれの申請期間の前に 「広島県LPガス料金高騰対策支援事業」公式ページ内に公開させていただきます。 ご了承ください。

# WEBでの申請が必要なタイミングは全部で4回あります。

※申請書類に修正が必要な場合はこの限りではありません。

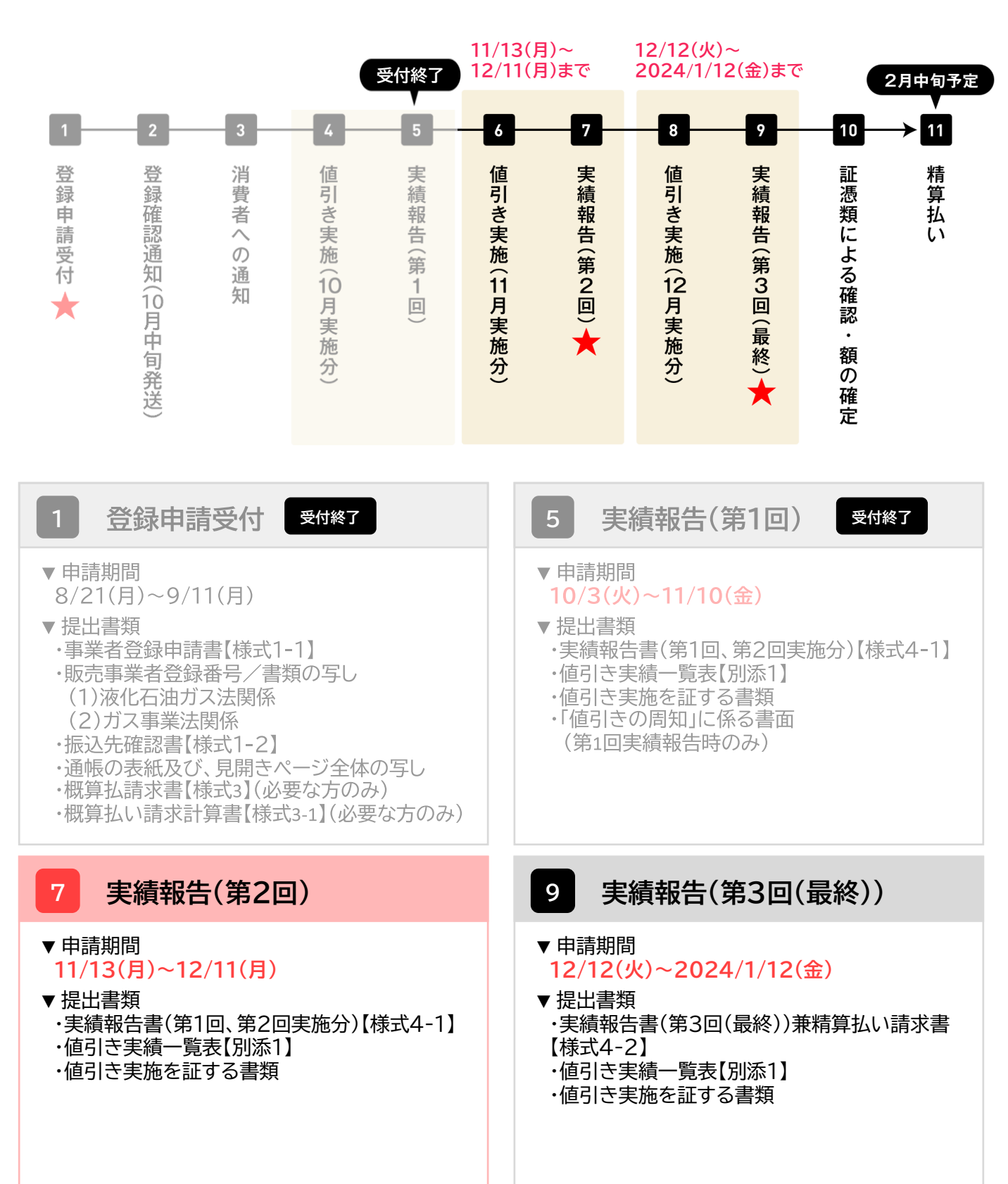

実績報告(第2回) 7

1. 「広島県LPガス料金高騰対策支援事業」公式ページ内にある実績報告に必要な提出書類の 様式をダウンロードする。

| 実績報告書                                                                                                    |                    |  |
|----------------------------------------------------------------------------------------------------|--------------------|--|
| 各月(第1回〜第3回実施分)における値引き実施後、当該月の実施状況(契約件数と値引きした金碼の総額)を「実績報告書」(様式4-1,4-<br>2)により報告していただきます。<br>なお、第1回目の値引き実施に係る実績報告書には、支援対象者に対する「値引きの周知」を確認することができる書類等のサンプルを1<br>つ添付してください。<br>また、各月(後3回)ごとの実績報告書には値引きの実施を証する書類(後針伝票、請求伝票、等)最低3件分(支援対象者が3,001件以上の<br>場合は、1,000件ごとに1件の証拠境の追加が必要です。)を添付してください。                                                       |                    |  |
| 提出書類                                                                                                    |                    |  |
| (1) 実績報告書(第1回、第2回実施分)【様式4-1】                                                                                                    | 様式ダウンロード (Word) よ  |  |
| (2) 実績報告書(第3回(最終))兼精算払い請求書【様式4-2】                                                                                                    | 様式ダウンロード (Word) 👌  |  |
| (3) 値引き実績一覧表【別添1】                                                                                                    | 書式ダウンロード (Excel) と |  |
| ④ 値引き実施を証する書類×1                                                                                                    |                    |  |
| ⑤「値引きの周知」に係る費面(第1回実績報告時のみ)×2                                                                                                    |                    |  |
| ※1 検針票,請求量、領収置、Web 明細の写し等、値引きを実施した全ての契約者について、「② お客様コード(管理器号)など」、「② 市<br>町片名」、「③ 値引き裏」を確認することができる資料を作成し、原用、電子データにて提出してください。資料は、別が「値引き実績一<br>発表」を使用して作成いただくか、事業者が利用するシステム脅から出力されるデータの添付でも差し支えありません。なお、値引き実<br>酸を経する電動については最低3年4、3,001件以上の場合は1,000件箱に1件を追加してください。<br>※21値引きの期知」に係るパガキや案内文の写し、案内メール本文の打出し等。なお、値引きの周知を検針伝票や請求伝票等で同時に<br>確認できる場合その書類 |                    |  |

2. 必要書類をすべて記入する。

## 提出書類

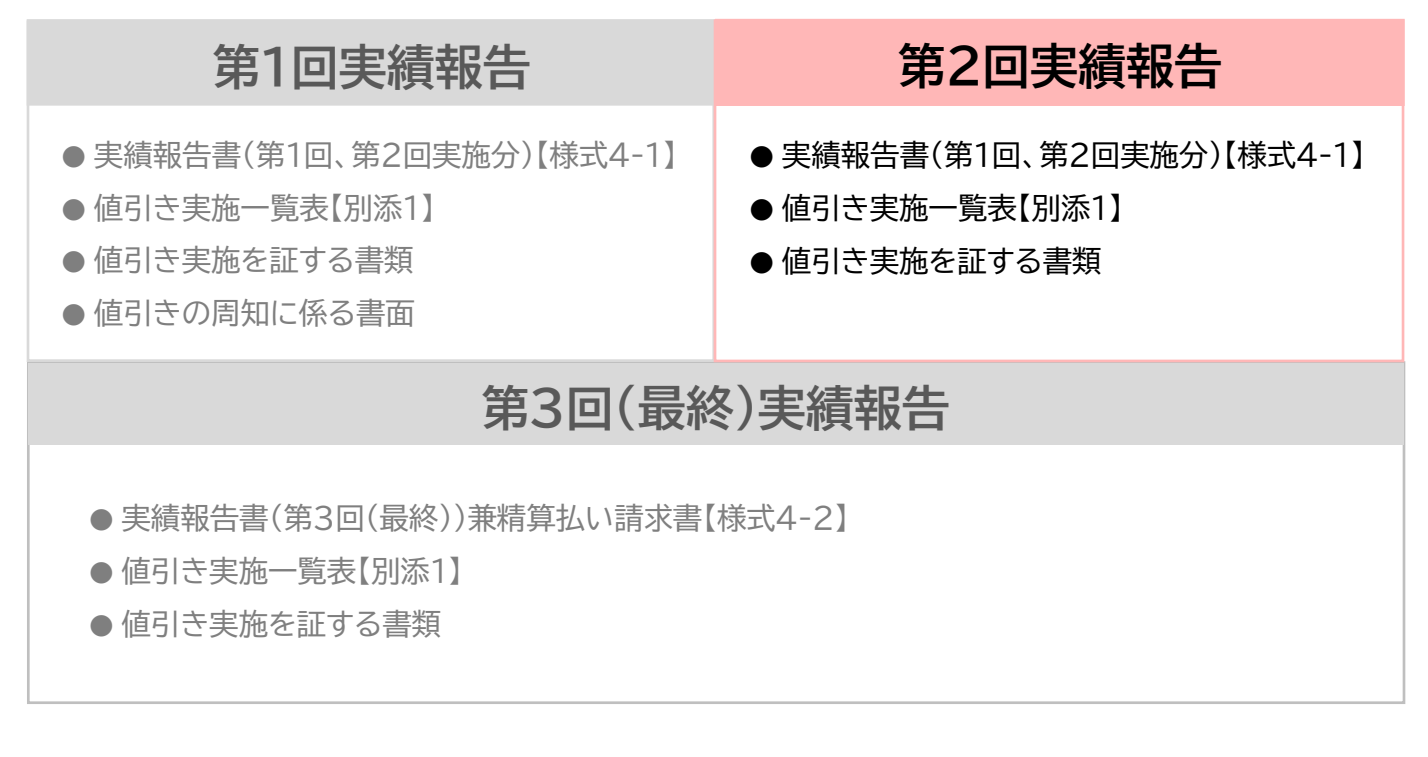

各書類の記入方法は次ページ以降にあります。

## ▼値引き実施一覧表【別添1】

|      |                                                                  | 1           | 7557514          |
|------|------------------------------------------------------------------|-------------|------------------|
| ID番号 | A                                                                |             |                  |
| 事業所名 | B                                                                | 値引額合計(税抜)   | G                |
| 申請対象 | C                                                                | 支援対象者件数     | H                |
|      | 10月実施分(9月検針請求分を含む)<br>11月実施分(10月検針請求分を含む)<br>12月実施分(11月検針請求分を含む) |             |                  |
|      | 1                                                                | 2           | 3                |
| No   | お客様番号                                                            | お客様所在県市町    | 値引 <b>麵</b> (税抜) |
|      | (管理番号など世帯を特定できるもの)                                               | (必ず広島県から記入) |                  |
| (例)  | 123-45-67890-12(または世帯名)                                          | 広島県広島市      | ¥1,000           |
| 1    |                                                                  |             |                  |
| 2    |                                                                  |             |                  |
| 3    |                                                                  |             |                  |
| 4    |                                                                  |             |                  |
| 5    |                                                                  |             |                  |
| 6    |                                                                  |             |                  |
| 7    |                                                                  |             |                  |
| 8    |                                                                  |             |                  |
| 9    |                                                                  |             |                  |
| 10   |                                                                  |             |                  |
| 11   |                                                                  |             |                  |
| 12   |                                                                  |             |                  |
| 13   |                                                                  |             |                  |
| 14   |                                                                  | _           |                  |
| 15   | D                                                                | E           | F                |
| 16   |                                                                  |             |                  |
| 17   |                                                                  |             |                  |
| 18   |                                                                  |             |                  |
| 19   |                                                                  |             |                  |
| 20   |                                                                  |             |                  |
| 21   |                                                                  |             |                  |
| 22   |                                                                  |             |                  |
| 23   |                                                                  |             |                  |
| 24   |                                                                  |             |                  |
| 25   |                                                                  |             |                  |
| 26   |                                                                  |             |                  |
| 27   |                                                                  |             |                  |
| 28   |                                                                  |             |                  |

## ▼値引き実施一覧表【別添1】

| Α | ID番号       | お送りしたDM「LPガス料金の値引き事業のご案内」に記載の<br><mark>H******(****は数字)</mark> のコードを必ず <mark>H</mark> からご記入ください。<br>例)H000000 |
|---|------------|----------------------------------------------------------------------------------------------------|
| В | 事業所名       | 登録申請書に記入した事業所名をご記入ください。                                                                                       |
| С | 申請対象       | 以下のいずれかを選択、あるいは記入してください。<br>10月実施分(9月検針請求分を含む)<br>11月実施分(10月検針請求分を含む)<br>12月実施分(11月検針請求分を含む)                  |
| D | お客様番号      | 管理番号や世帯名などの世帯を特定できるものをご記入ください。                                                                                |
| E | お客様所在県市町   | Dに記入したお客様の所在地(県市町)をご記入ください。<br>※必ず広島県からご記入ください。                                                               |
| F | 値引額(税抜)    | Dに記入したお客様の値引額を <mark>税抜</mark> でご記入ください。<br>値引額は支援対象者1契約につき毎月1,000円(1,000円に満たな<br>い場合は利用料金と同額)です。             |
| G | 値引き額合計(税抜) | Fに記入した値引額の合計が自動で入力されますので、何も記入する<br>必要はありません。<br>※D・E・Fの3項目すべてに入力がある支援対象者の合計となります<br>のでご注意ください。                |
| н | 支援対象者件数    | Dに記入した支援対象者数の合計が自動で計算されるので、何も記入<br>する必要はありません。<br>※D・E・Fの3項目すべてに入力がある支援対象者の合計となります<br>のでご注意ください。              |

※値引きの実施を確認できる資料は、「値引き実施一覧表【別添1】」の様式で作成し、提出してください。 他の様式で提出していただいた場合には、原則、審査不備となり再申請となりますのでご注意ください。 ※申請の方法(WEB申請、郵送)に関わらず、「値引き実施一覧表【別添1】」の様式で提出してください。

## ▼実績報告書(第1回、第2回実施分)【様式4-1】

様式4-1:実績報告書(第1回、第2回実施分) 令和 年 月 日 一般社団法人広島県LPガス協会会長 様 I D番号 ※ Α Ŧ 所在地 В 登録者 事業所名 С 代表者又は D 営業所長等 ※ID番号の欄は、お送りしたDM「LPガス料金の値引き事業のご案内」に記載の 【H000000】のコードを必ずHからご記入ください。 広島県LPガス料金高騰対策支援事業 実績報告書 広島県LPガス料金高騰対策支援事業事務処理マニュアルに基づき、関係書類を添えて下記のとおり 報告します。 記 1. 値引きの実施月(該当項目に〇印を付すこと) 10月実施分(9月検針請求分を含む) E ② 11月実施分(10月検針請求分を含む) 値引き実施件数 \_\_\_\_\_ 件 G JЩ 3. 値引き実施額の合計額(当該実施分請求額) ※値引き実施一覧表の値引額合計(税抜)を記入する 4. 添付書類 ・値引き実施一覧表(別添1) 値引きの事実を確認できる証憑類 値引きの事実が確認できる書類(任意に抽出した支援対象者の請求書等)は支援対象者数に関わらず、 必ず3件の提出が必要です。また支援対象者が3,001件以上は、1,000件毎に1件の証憑類が追加で 必要となります。(例)支援対象者数 800 件⇒3 件証憑類 5,600 件⇒6 件証憑類 「値引きの周知」にかかる書面(※初回のみに添付)

### ▼実績報告書(第1回、第2回実施分)【様式4-1】

| Α | ID番号       | お送りしたDM「LPガス料金の値引き事業のご案内」に記載の<br><mark>H******(*****は数字)</mark> のコードを必ずHからご記入ください。<br>例)H000000                                                            |
|---|------------|----------------------------------------------------------------------------------------------------|
| В | 所在地        | 登録申請書に記入した所在地をご記入ください。                                                                                                    |
| С | 事業所名       | 登録申請書に記入した事業所名をご記入ください。                                                                                                    |
| D | 代表者又は営業所長等 | 登録申請書に記入した代表者名又は営業所長名をご記入ください。                                                                                                    |
| E | 値引の実施月     | 今回申請する月に〇印を付けてください。<br>〇印は、①[挿入] メニューから [図形] を開き [楕円] を選していた<br>だき、マウスを左クリックをしながら斜め下の方向に動かす②[書式]<br>メニューから [図形の塗りつぶし] を開き [塗りつぶしなし] を選択す<br>ると描画することができます。 |
| F | 値引き実施件数    | 値引き実施一覧表【別添1】の「支援対象者件数」と同じ件数をご記入<br>ください。                                                                                                    |
| G | 値引き実施額の合計  | 値引き実施一覧表【別添1】の「値引額合計(税抜き)」と同じ金額をご<br>記入ください。                                                                                                    |

### ▼値引き実施を証する書類

各月の実績報告書には値引きの事実が確認できる書類(任意に抽出した支援対象者の請求書等)を提出し てください。

例)検針伝票、請求伝票、領収書やWeb明細の写し、帳簿書類の写し、

システム画面のハードコピー(スクリーンショット)等

なお、値引の事実が確認できる書類は支援対象者数に関わらず、必ず3件の提出が必要となります。 支援対象者が3,001件以上は1,000件ごとに1件の証憑類が追加で必要となります。

例) 支援対象者数:800件 → 信憑書類:3件 支援対象者数:5,600件 → 信憑書類:6件 書類が複数枚にわたる場合は、1つのファイル(PDFやjpg等)にまとめて提出して下さい。

# 1. ログイン画面で登録したメールアドレスと10月の実績報告時に設定したパスワードを入力して ログインする。

| ※ログインURLは招待メ                                                                                                    | ニールに記載しています。                                                                                              |  |
|----------------------------------------------------------------------------------------------------|----------------------------------------------------------------------------------------------------|--|
| L ビカス料面向勝利東又抜手手 10月からの夫頼報告の中                                                                                                  | 頃に プロし、本メールに記載のURLからマイハーンへの豆薙かてさますので、以下のD~Gの手順で甲硝でお願いいにします。                                               |  |
| ※11月、12月の実績報告でも、このマイページをご利用し                                                                                                  | いただきますので、ログインURLとバスワードは忘れないようにお願いいたします。                                                                   |  |
| ①パスワード設定URLより、パスワードを設定ください。<br>パスワード設定URL<br>https://app.jibun-apps.jp/nage/companies/E2FgEpx6<br>②又イページログインURLからマイページにアクセスした | 2 <mark>Gwul1gBwtHl/page_user_invites/CDV07uk9PRhHu7UVISMQ</mark><br>にだき、必要な書類をアップロードして「更新する」ボタンを押してください。 |  |
| マイページログインURL                                                                                                    |                                                                                                    |  |
| <u>nttps://app.joun-apps.jp/mypage/sninsei_n</u><br>10月からの <mark>実績報告でも、このマイベージをご利用いた</mark> /                                |                                                                                                    |  |
|                                                                                                    |                                                                                                    |  |
|                                                                                                    | マイページログイン画面                                                                                               |  |
|                                                                                                    | メールアドレス                                                                                                   |  |
|                                                                                                    | メールアドレス                                                                                                   |  |
|                                                                                                    | パスワード                                                                                                    |  |
|                                                                                                    | パスワード                                                                                                    |  |
|                                                                                                    |                                                                                                    |  |
|                                                                                                    | ログインする                                                                                                    |  |
|                                                                                                    | パスワードを忘れた方はこちら                                                                                            |  |
|                                                                                                    |                                                                                                    |  |

2.「申請ページ」タブにある「《マイページ》11月実績申請ボタン」をクリックする。

※「再申請ページ」のタブは事務局から連絡があった方のみ使用します。

| TOP > <b>アプリー</b> 覧                                                       |  |  |
|---------------------------------------------------------------------------|--|--|
| <b>申請ページ</b><br>再申請ページ                                                    |  |  |
| 《マイページ》<br>11月実績申請ページ                                                     |  |  |
| 第2回(11月)、第3回(12月、最終)の提出期間中に<br>それぞれのボタンが表示されます。<br>表示されているボタンをクリックしてください。 |  |  |

3. ID番号と事業所名が正しいかを確認し、 🗹 ボタンをクリックする。

| TOP > アプリー覧 > レコードー覧  |                  |         |               |
|-----------------------|------------------|---------|---------------|
| 《マイページ》<br>11月実績申請ページ |                  |         |               |
| 文字校                   | を入力して検索する 🙁 検索 🥹 |         | 2件中<br>1~2を表示 |
|                       | ID番号             | 事業所名    |               |
| ľ                     | H000000          | テスト株式会社 |               |
| Ľ                     | H999999          | 株式会社テスト |               |

※1つのメールアドレスで複数の営業所や支所を登録されている方は、登録した事業所数だけ表示されます。 申請する事業所をお間違いないようにご注意ください。

6. 必要箇所を入力し、「更新する」ボタンをクリックする。

※申請後の内容の変更は受け付けておりません。修正が必要な場合は事務局までご連絡ください。

| TOP > アプリー覧 > レコード一覧 > <b>レコード編集</b>                                                                                | ノID番号と事業所名は変更不可です。                                                                                                    |
|----------------------------------------------------------------------------------------------------|----------------------------------------------------------------------------------------------------|
| 《マイページ》<br>11月実績申請ページ                                                                                               | 今回申請する事業所名が正しいか<br>どうかを確認してください。                                                                                                    |
| R3                                                                                                    |                                                                                                    |
|                                                                                                    | 6月申請日<br>2023/10/03 12:00                                                                                                    |
| 11月実績報告                                                                                                    | 〈 10月 ~ 2023 〉                                                                                                    |
| ■12日 日日 日日 日日 日日 日日 日日 日日 日日 日日 日日 日日 日日 日                                                                          |                                                                                                    |
| 1000000 テスト権式会社                                                                                                    | 8 9 10 11 12 13 14                                                                                                    |
| ★11月の実績に関する書類をアップロードしてください<br>(注意)<br>複数の申請をされている場合は、ID番号、事業所名を確認し、別の支店や営業所の情報を更新しないようにご注意ください。                     | 15     16     17     18     19     20     21       22     23     24     25     26     27     28       29     30     31     1     2     3     4 |
| 11月実統申請日                                                                                                    | 5 6 7 8 9 10 11<br>12 : 00<br>14:44                                                                                                    |
| 11月 実績報告書 ? 11月 値引き実施一覧 ? 11月 値引き実施を証する書類 ?                                                                         | 枠をクリックすると                                                                                                    |
| ファイル選択 ファイル選択 ファイル選択                                                                                                | カレンダーが表示されるので                                                                                                    |
| 「値引き実施を証する書類」「値引きの周知に係る書面」は1つのPDFまたはjpg、png等にまとめて提出してください。                                                          | 甲請9る口時を入力してくたさい。                                                                                                    |
| 報告済みの支援対象者件数・値引き実施額の合計                                                                                              |                                                                                                    |
| 10月の実績報告で報告していただいた支援対象者件数および、値引き実施額の合計は以下です。                                                                        | ・「ファイル選択」をクリックして                                                                                                    |
|                                                                                                    | 提出書類をそれぞれの場所に                                                                                                    |
| 300 件 100000 円                                                                                                    | アップロードしてください。                                                                                                    |
|                                                                                                    | ・「値引き実施を証する書類」は                                                                                                    |
| 《注意》<br>申請後の変更は受け付けておりません。申請いただいた内容に修正が必要な場合は、事務局またご連絡ください。<br>申請内容に不備があった場合は、後日、事務局より再申請のお願いをいたしますので、その際に存在してください。 | 1つのファイル(PDFまたはjpg、png等<br>  にまとめて提出してください。                                                                                                    |
| 申請後、登録受付完了メールは届きません。アプリー覧に戻りますと申請完了です。                                                                              |                                                                                                    |
| 更新する                                                                                                    |                                                                                                    |
| 報告済みの支援                                                                                                    |                                                                                                    |

表示されます。間違いがないかを確認してください。